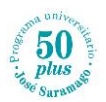

## ESTADO DE LA MATRICULACIÓN EN CURSOS DE LA UCLM

Este breve manual presenta los pasos a seguir para comprobar la matriculación de los alumnos en los cursos programados y gestionados por la UCLM a través de Cursos Web, como es el caso de los cursos de los ciclos Específico, Actualización e Integrado del Programa Universitario José Saramago 50 Plus.

1. Acceso a cursosweb: Cursos Web UCLM (https://cursosweb.uclm.es/index.aspx)

En la ventana que aparece, se pueden seguir las siguientes instrucciones.

2. Iniciar sesión haciendo clic en:

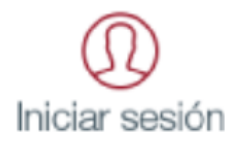

3. Comunidad Universitaria

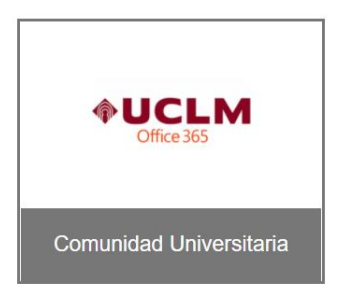

- 4. Iniciar sesión con el correo electrónico de la UCLM (...@alu.uclm.es) y la contraseña
- 5. En la siguiente ventana, hacer clic en Mis cursos

| UCLM  Usted está en >> Cursos UCLM >                                                                                                 | Universidad de<br>Castilla-La Mancha<br>• Cursos disponibles                                        | Cursos Web                                                                                                    | Cerrar s |
|----------------------------------------------------------------------------------------------------|----------------------------------------------------------------------------------------------------|----------------------------------------------------------------------------------------------------|----------|
| Used esta en >> Cursos UCLM Cursos Cursos disponibles Manual Tes cursos Modificar datos de contacto Gestión de cursos Administración | Cursos We<br>Listado de cu<br>Identificador<br>Código curso<br>Título<br>Categoría<br>Clasificación | eb rsos disponibles < Seleccione categoria>>   << Seleccione clasificación >>                                                                                    |          |
|                                                                                                    | Valor<br>Tipo<br>Colectivo<br>Curso online:<br>Campus<br>Buscar                                     | << Seleccione valor de clasificación >> v<br><< Seleccione tipo >> v<br><< Seleccione colectivo >> v<br><< Todos >> v<br><< Todos los campus >> v<br>Restablecer |          |

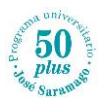

6. Aparecerán los cursos matriculados como en la siguiente imagen.

La columna **Estado** muestra el estado de la matriculación. Aunque pueden ser varios tipos de estado, los más relevantes son:

- Validada/Matriculada (como en la siguiente imagen): el curso se ha matriculado y pagado <u>adecuadamente</u>.
- **Matriculada:** se ha emitido la carta de pago pero este no se ha realizado o no ha quedado constancia de ello.
- Si fuera necesario se puede obtener la carta de pago desde las opciones proporcionadas en la columna **Acciones**.

| $ ightarrow$ C $\otimes$ C                                                                                                    | https:// <b>cursosweb.uclm.es</b> /mis                                     | s_cursos.aspx      | (                       |                                        |                               | ŵ    | £_≡ (    | 🗈 🚺                       |
|----------------------------------------------------------------------------------------------------|----------------------------------------------------------------------------|--------------------|-------------------------|----------------------------------------|-------------------------------|------|----------|---------------------------|
| UCLM Usted está en >> Cursos UCLM                                                                                                 | Universidad de<br>Castilla-La Mancha<br>> Mis Cursos                       | Cursos             | Web                     |                                        |                               |      |          | Cerrar ser<br>0377        |
| Cursos<br>Cursos disponibles<br>Manual<br>Mis cursos<br>Modificar datos de contacto<br><b>Gestión de cursos</b><br>Administración | Mis Cursos<br>Solicitudes<br>Año Académico<br>Fecha de solicitud<br>Estado | 21/                | 22<br>Todos los estados | ~<br>~~ ~                              |                               | E As | ignatura | s del curso<br>to moodle. |
|                                                                                                    | Titulo                                                                     |                    | Fecha Solicitud         | Estado                                 | Acciones                      |      | Asist.   | Calif. N                  |
|                                                                                                    | TOLEDO_3° cu<br>cuatrimestre 21/22<br>50+                                  | rso_1º<br>Saramago | 17/09/2021              | Validada(Matriculada y<br>pagada)/Paid | << Seleccione acción >>       | ~ >  |          |                           |
|                                                                                                    | TOLEDO_3° cuatrimestre 21/2<br>50+                                         | rso_2º<br>Saramago | 14/01/2022              | Validada(Matriculada y<br>pagada)/Paid | Carta de pago<br>Certificados |      |          |                           |